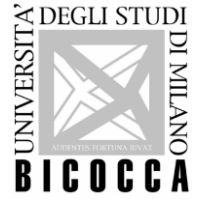

# Guida per l'iscrizione alla prova di idoneità di lingua – Studenti con Disabilità o con DSA

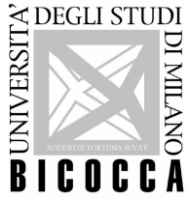

Per l'iscrizione alla prova di idoneità di lingua in questione, dopo aver effettuato il login nella propria area riservata al link <u>https://s3w.si.unimib.it/Home.do</u>, è necessario cliccare la voce "<u>TEST DI VALUTAZIONE</u>".

| 🖉 Home Studente - Windows Internet Explo            | rer                                |                                  |                           |                                     |                                                                                                    |
|-----------------------------------------------------|------------------------------------|----------------------------------|---------------------------|-------------------------------------|----------------------------------------------------------------------------------------------------|
| 😋 🕗 💌 🙋 https://149.132.2.51/ComePro                | duzione/Home.do;tsessionid-BS0A15E | 45E1D8C663A4930B4E29D74AD, Tomca | at528?menu_opened_cod-nav | 📩 💌 😂 Errore certificato 🛛 😽 🗶 🔎 Go | ogle 🖉                                                                                                    |
| File Modifica Visualizza Preferiti Strument         | ti ?:                              |                                  |                           |                                     |                                                                                                    |
| 🔐 🍰 🖻 Radio Italia - Radio online m 🕅 1             | Web53 T1                           |                                  |                           |                                     |                                                                                                    |
| Home Studente                                       |                                    |                                  |                           |                                     | 🐴 • 📾 • 📾 • 🗗• 🤗• 🎯• 😡                                                                                          |
| BIEUGEN                                             |                                    |                                  |                           | a second and the second             | Contraction of the second second second second second second second second second second second second second s |
| Home                                                |                                    |                                  |                           |                                     |                                                                                                    |
| Studente                                            | Benvenuto                          |                                  |                           |                                     |                                                                                                    |
|                                                     | Dati Personali                     |                                  | Visualizza dettagli 🛯 🕨   | Informazioni carriera               | Visualizza dettagli 🕨                                                                                           |
|                                                     |                                    |                                  |                           |                                     |                                                                                                    |
| Area Riservata                                      | Pannello di cont                   | rollo                            | Nascondi dettagli 🐨       | Messaggi                            | Nascondi dettagli 🐨                                                                                             |
| <ul> <li>Logout</li> <li>Cambia Password</li> </ul> |                                    |                                  |                           |                                     |                                                                                                    |
|                                                     | Processo                           | Stato                            | Da fare                   | Messaggi Personali                  |                                                                                                    |
| ➤ Anagrafica                                        | Tasse                              | Situazione regolare              | visualizza                | Í I                                 |                                                                                                    |
| M Anagrafica                                        | Diana aperiara                     | C sos modificabile               |                           | Mittente Tite                       | olo Data                                                                                                    |
| Foto                                                | Plano Carriera                     | e non modificable                |                           | nessun                              | messaggio                                                                                                    |
| Canali tematici                                     | Appelli disponibili                | 🥴 0 appelli disponibili          |                           | - 20                                | altri                                                                                                    |
|                                                     | Iscrizioni appelli                 | 🗢 0 prenotazioni                 |                           |                                     |                                                                                                    |
| > Segreteria                                        |                                    | acc                              | edi a tutte le funzioni   |                                     |                                                                                                    |
| Iscrizioni                                          |                                    |                                  |                           |                                     |                                                                                                    |
| K Test di Valutazione                               |                                    |                                  |                           |                                     |                                                                                                    |
| Esami di Stato                                      |                                    |                                  |                           |                                     |                                                                                                    |
| M Immatricolazione                                  |                                    |                                  |                           |                                     |                                                                                                    |
| K Esoneri                                           |                                    |                                  |                           |                                     |                                                                                                    |
| F Dichiarazione ISEEU                               |                                    |                                  |                           |                                     |                                                                                                    |
| N Pagamenti                                         |                                    |                                  |                           |                                     |                                                                                                    |
| Autocertificazioni                                  |                                    |                                  |                           |                                     |                                                                                                    |
| M 150 Ore                                           |                                    |                                  |                           |                                     |                                                                                                    |
| Altre attività formative                            |                                    |                                  |                           |                                     |                                                                                                    |
| 🙀 Corsi Elettivi                                    |                                    |                                  |                           |                                     |                                                                                                    |
| Borse di Studio                                     |                                    |                                  |                           |                                     |                                                                                                    |

Nella schermata successiva cliccare 'Iscrizione Test di valutazione'.

| nttps://149.132.2.51/ComeProduzione/auth/studente/Admission/AmmissioneStartTest) 🖉 😔 💌                 | /al.do?tipoTestCod=V | Errore certificato | 2                                                                                                    |
|----------------------------------------------------------------------------------------------------|----------------------|--------------------|----------------------------------------------------------------------------------------------------|
| le Modifica Visualizza Preferiti Strumenti ?                                                           |                      |                    |                                                                                                    |
| 🕐 🍻 🔊 Radio Italia - Radio online m 🖾 WebS3 T1                                                         |                      |                    |                                                                                                    |
| 🗩 Iscrizione Test di valutazione                                                                       |                      | 🙆 • 📾 · 🖶          | - 🗈 - 🧼 - 🎯 -                                                                                                    |
| mbiente di test                                                                                        |                      |                    |                                                                                                    |
|                                                                                                    | <b>ANTE ANTE A</b>   | Segreteri          | Contraction of the second second seco |
| lome                                                                                                   |                      |                    |                                                                                                    |
| Studente Iscrizione Test di valut Attraverso le pagine seguenti sarà po Iscrizione Test di valutazione | tazione              | tazione.           |                                                                                                    |
| Area Riservata<br>> Logout                                                                             |                      |                    |                                                                                                    |
| Cambia Password                                                                                        |                      |                    |                                                                                                    |
| > Anagrafica                                                                                           |                      |                    |                                                                                                    |
| Canali tematici     Segreteria                                                                         |                      |                    |                                                                                                    |
| N Iscrizioni<br>N Ammissione<br>N Test di Valutazione<br>N Esami di Stato<br>N Immatricolazione        |                      |                    |                                                                                                    |
| N Esoneri<br>N Dichiarazione ISEEU<br>N Pagamenti                                                      |                      |                    |                                                                                                    |

Successivamente il sistema richiede la scelta del corso di studio di appartenenza, una volta selezionato cliccare 'Avanti'.

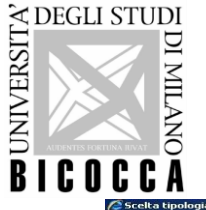

| Scelta tipologia corso - Windows Interne   | t Explorer                                                      |                                         | X                 |
|--------------------------------------------|-----------------------------------------------------------------|-----------------------------------------|-------------------|
| 😋 💽 🔻 🙋 https://149.132.2.51/ComePr        | oduzione/auth/studente/Admission/MsgSceltaPre.do                | 🗾 🤡 Errore certificato 🤄 👉 🔀 🎾 Google   | P -               |
| File Modifica Visualizza Preferiti Strumer | nti ?                                                           |                                         |                   |
| 😭 🙀 🙋 Radio Italia - Radio online m 🕅      | WebS3 T1                                                        |                                         |                   |
| 🖉 Scelta tipologia corso                   |                                                                 | 💁 • 📾 - 🖶                               | • 🔂 • 🗭 • 🗇 • 🔞 • |
| BIGUGGA                                    |                                                                 | 100 H 10 H 10 H 10 H 10 H 10 H 10 H 10  | 11.2.4            |
| Home                                       |                                                                 |                                         |                   |
|                                            | Castés éinstanis sours                                          |                                         |                   |
| Studente                                   | Scella Lipologia corso                                          | Legenda                                 |                   |
|                                            | Selezionare la tipologia di corso al quale si intende accedere. | *************************************** |                   |
|                                            |                                                                 | Dato obbligatorio                       |                   |
|                                            | Scelta tipologia corso                                          |                                         |                   |
|                                            | Post Riforma*                                                   |                                         |                   |
|                                            | C Corso di Laurea                                               |                                         |                   |
|                                            | C Laurea Magistrale Ciclo Unico 5 anni                          |                                         |                   |
| Area Piconyata                             |                                                                 |                                         |                   |
| Al ea Risel vata                           | Indietro Avanti                                                 |                                         |                   |
| Cambia Password                            |                                                                 |                                         |                   |
|                                            |                                                                 |                                         |                   |
| A                                          |                                                                 |                                         |                   |
| > Anagratica                               |                                                                 |                                         |                   |
| Anagrafica                                 |                                                                 |                                         |                   |
| N Messagai                                 |                                                                 |                                         |                   |
| A Canali tematici                          |                                                                 |                                         |                   |
|                                            |                                                                 |                                         |                   |
| > segreteria                               |                                                                 |                                         |                   |
| N ISCRIZIONI                               |                                                                 |                                         |                   |
| Animissione     Test di Valutazione        |                                                                 |                                         |                   |
| N Esami di Stato                           |                                                                 |                                         |                   |
| N Immatricolazione                         |                                                                 |                                         |                   |
| N Esoneri                                  |                                                                 |                                         |                   |
| B Dichiarazione ISEEU                      |                                                                 |                                         |                   |
| Pagamenti                                  |                                                                 |                                         |                   |
| Autocertificazioni                         |                                                                 |                                         |                   |
| ¥ 150 Ore                                  |                                                                 |                                         |                   |
| 🙀 Altre attività formative                 |                                                                 |                                         |                   |
| V Corsi Elettivi                           |                                                                 |                                         |                   |

Selezionare il concorso denominato 'Prova di conoscenza lingue disabili e dsa', e cliccare 'Avanti'.

| Autocertificazioni     150 Ore                                     | OPROVA DI CONOSCENZA LINGUE DISABILI E DSA I SESSIONE - 4lingue dal 24/10/2017 09:00 al 07/11/2017 23:59 |
|--------------------------------------------------------------------|----------------------------------------------------------------------------------------------------|
| <ul> <li>Altre attività formative</li> </ul>                       | Dettaglio                                                                                                |
| <ul> <li>Corsi Elettivi</li> <li>Porro di Studio</li> </ul>        | E2004P - SCIENZE PSICOSOCIALI DELLA COMUNICAZIONE                                                        |
| <ul> <li>Richiesta Duplicati</li> </ul>                            | E2003P - COMUNICAZIONE E PSICOLOGIA                                                                      |
| Disabilità/ DSA                                                    | E4001N - SOCIOLOGIA                                                                                      |
| <ul> <li>Impegni e Prenotazioni<br/>Appuntamenti</li> </ul>        | E1601N - SCIENZE DELL'ORGANIZZAZIONE                                                                     |
| Titoli di studio                                                   | E2401P - SCIENZE E TECNICHE PSICOLOGICHE                                                                 |
| • Tirocini e stage                                                 | E3101Q - INFORMATICA                                                                                     |
| <ul> <li>HomePage Stage</li> <li>Atrianda (Enti-</li> </ul>        | E3002Q - OTTICA E OPTOMETRIA                                                                             |
| <ul> <li>Aziende/Entri</li> <li>Opportunità di</li> </ul>          | E3201Q - SCIENZE E TECNOLOGIE PER L'AMBIENTE                                                             |
| stage/tirocinio                                                    | E3401Q - SCIENZE E TECNOLOGIE GEOLOGICHE                                                                 |
| <ul> <li>Le mie opportunită</li> <li>Le mie candidature</li> </ul> | E3501Q - MATEMATICA                                                                                      |
| Le mie ricerche salvate                                            | E4101B - SCIENZE STATISTICHE ED ECONOMICHE                                                               |
| <ul> <li>Gestione tirocini</li> <li>Descente di atava</li> </ul>   | E4102B - STATISTICA E GESTIONE DELLE INFORMAZIONI                                                        |
| Proposta di stage                                                  | E1501N - SCIENZE DEL TURISMO E COMUNITÀ LOCALE                                                           |
| N Piano Carriera                                                   | E3901N - SERVIZIO SOCIALE                                                                                |
| Libretto                                                           | E0201Q - BIOTECNOLOGIE                                                                                   |
| Atti Carriera                                                      | E1301Q - SCIENZE BIOLOGICHE                                                                              |
| <ul> <li>Scelta percorso</li> <li>Scelta orientamento</li> </ul>   | E1401A - SCIENZE DEI SERVIZI GIURIDICI                                                                   |
| Passaggio di Corso                                                 | E1901R - SCIENZE DELL'EDUCAZIONE                                                                         |
| Domanda di trasferimento<br>Alla anti anglesi                      | E2001R - COMUNICAZIONE INTERCULTURALE                                                                    |
| Allegati carriera                                                  | E2701Q - SCIENZA DEI MATERIALI                                                                           |
| Appelli                                                            | E2702Q - SCIENZE E TECNOLOGIE CHIMICHE                                                                   |
| <ul> <li>Bacheca prenotazioni</li> </ul>                           | E3001Q - FISICA                                                                                          |
| Bacheca esiti                                                      |                                                                                                    |
| Conseguimento Titolo                                               | Indiate Avanti                                                                                           |
| ,                                                                  |                                                                                                    |

Si richiede a questo punto di confermare la scelta della prova.

A tal proposito vengono riportate le caratteristiche del concorso scelto: tipologia del titolo di studio, tipologia di corso, descrizione della prova da effettuare.

Attenzione alla Nota presente: Verifica nel tuo regolamento didattico la lingua da poter scegliere. Cliccare quindi 'Conferma e prosegui'.

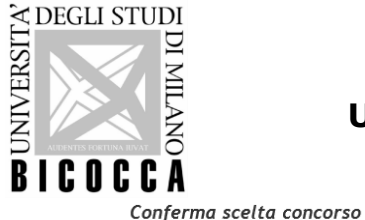

Verificare le informazioni relative alle scelte effettuate nelle pagine precedenti.

| ipologia titolo di studio | Laurea di Primo Livello                                             |
|---------------------------|---------------------------------------------------------------------|
| ipologia di corso         | Corso di Laurea                                                     |
| escrizione                | PROVA DI CONOSCENZA LINGUE DISABILI E DSA I SESSIONE - 4lingue      |
| ota                       | VERIFICA NEL TUO REGOLAMENTO DIDATTICO LA LINGUA DA POTER SCEGLIERE |

A questo punto il sistema richiede il controllo e l'eventuale modifica di alcuni dati inseriti in fase di immatricolazione (validità documento di riconoscimento). E' possibile modificare e salvare i dati se diversi da quanto indicato in precedenza o proseguire cliccando 'Prosegui'.

| D  | ocumenti di            | identità          |                  |                  |                   |         |                   |                 |                      |        | 🔀 Legenda         |
|----|------------------------|-------------------|------------------|------------------|-------------------|---------|-------------------|-----------------|----------------------|--------|-------------------|
| In | questa pagina vien     | e visualizzato l' | elenco dei d     | ocumenti d'ident | ità inseriti prec | edentem | ente e viene da   | ata la possibil | lità di inserirne r  | uovi.  | Ocumento Valido   |
| Г  | Documenti di id        | lentità preser    | ntati ——         |                  |                   |         |                   |                 |                      |        | Ocumento Scaduto  |
|    | Tipologia<br>Documento | Numero            | Ente<br>Rilascio | Data<br>Rilascio | Data<br>Scadenza  | Stato   | Nazione<br>emiss. | Città<br>emiss. | Presenza<br>allegati | Azioni | Staglio documen   |
|    | Patente                | MI7130772M        | MC-MI            | 10/03/2015       | 09/06/2025        | ø       |                   |                 | Si                   | 9      | Cancella document |
|    | Inserisci Nuovo I      | Documento di la   | lentità          |                  | 1                 |         |                   | 1               | 1                    | 1      |                   |
| ſ  | Indietro Prosegu       | ii .              |                  |                  |                   |         |                   |                 |                      |        |                   |

Successivamente viene chiesto di selezionare la lingua che si desidera sostenere alla prova d'esame, attraverso specifico menù a tendina (Attenzione: Verifica nel tuo regolamento didattico la lingua da poter scegliere); dopo la scelta cliccare 'Avanti'.

| e l                                 |                              |                                                      |                     |
|-------------------------------------|------------------------------|------------------------------------------------------|---------------------|
| udente                              | Preferenze lingue            |                                                      | Legenda             |
|                                     | Scegliere la lingue di svols | nmento del concorso di ammissione o della didattica. | 😤 Dato obbligatorio |
|                                     | 1° lingua:                   |                                                      |                     |
|                                     | Preferenza: *                | INGLESE T                                            |                     |
| 88                                  |                              |                                                      |                     |
|                                     | Indietro Avanti              | FRANCESE                                             |                     |
| Arra Diremana                       |                              | SPAGNOLO                                             |                     |
| Ared Riservald                      |                              | TEDESCO                                              |                     |
| <ul> <li>Combia Daceword</li> </ul> |                              |                                                      |                     |
| Cambia Password                     |                              |                                                      |                     |
| Apagrafica                          | 1                            |                                                      |                     |
| <ul> <li>Anagrafica</li> </ul>      |                              |                                                      |                     |
| <ul> <li>Foto</li> </ul>            |                              |                                                      |                     |
| Messaggi                            |                              |                                                      |                     |
| Canali tematici                     |                              |                                                      |                     |
| Segreteria                          | 2                            |                                                      |                     |
| Iscrizioni                          |                              |                                                      |                     |
| Ammissione                          |                              |                                                      |                     |
| Test di Valutazione                 |                              |                                                      |                     |

Nella schermata successiva gli studenti con disabilità o con DSA (Disturbi specifici di apprendimento) possono dichiarare la propria situazione, per usufruire degli ausili previsti dalle leggi 104/92, 170/2010 e successive modifiche. Cliccare 'Avanti'.

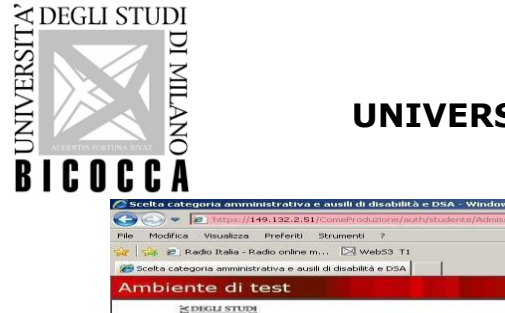

|                                                   | nie mone in die kei niemen Administra Merei ond son one bes de Direct and code V                                                                                                    | T PH Errore certificato                                                      | D geode             |             |
|---------------------------------------------------|----------------------------------------------------------------------------------------------------|------------------------------------------------------------------------------|---------------------|-------------|
| File Modifica Visualizza Preferiti Strumen        |                                                                                                    |                                                                              | The goodie          | 11-11       |
| 🖉 🥐 Radio Italia - Radio online m 🛛 🕅             | Web53 TI                                                                                                    |                                                                              |                     |             |
| Scelta categoria amministrativa e ausili di dicab | lità e DSA                                                                                                    |                                                                              | A                   | - 101- 100- |
| Ambiente di test                                  |                                                                                                    |                                                                              |                     |             |
|                                                   |                                                                                                    |                                                                              |                     |             |
| VIDEUN BICOCCA                                    | AN THE REAL AND A THE AND                                                                                                    |                                                                              | Segreterie          |             |
| Home                                              |                                                                                                    |                                                                              |                     |             |
| Studente                                          | Scelta categoria amministrativa e ausili di                                                                                                    | disabilità e DSA                                                             | Legenda             |             |
|                                                   | Scegliere la propria categoria amministrativa, se prevista, valida per l<br>sta iscrivendo.                                                                                                    | o svolgimento del concorso al quale ci si                                    | * Dato obbligatorio |             |
|                                                   | Gil studenti con disabilità o DSA (Distrubi Specifici di Apprendiment<br>situazione per usufruire degli ausili previsti dalle leggi 104/92, 170/20<br>della procedura verranno richiesti i dettagli necessari.<br>□ Disabilità o DSA: ausilio allo svolgimento delle prove | o) possono ora dichiarare la propria<br>10 e successive modifiche. Nel corso |                     |             |
| Area Riservata                                    | Richiedo l'ausilio per lo 🔿 Si 🕥 No                                                                                                    |                                                                              |                     |             |
| Logout                                            | 104/92, 170/2010 e successive                                                                                                    |                                                                              |                     |             |
| <ul> <li>Cambia Password</li> </ul>               | modifiche)                                                                                                    |                                                                              |                     |             |
|                                                   | Indietro Avanti                                                                                                    |                                                                              |                     |             |
| Anagrafica                                        |                                                                                                    |                                                                              |                     |             |
| N Eato                                            |                                                                                                    |                                                                              |                     |             |
| Messaggi                                          |                                                                                                    |                                                                              |                     |             |
| Canali tematici                                   |                                                                                                    |                                                                              |                     |             |
| Segreteria                                        |                                                                                                    |                                                                              |                     |             |
| Iscrizioni                                        |                                                                                                    |                                                                              |                     |             |
| Ammissione                                        |                                                                                                    |                                                                              |                     |             |
| 🙀 Test di Valutazione                             |                                                                                                    |                                                                              |                     |             |
| 🙀 Esami di Stato                                  |                                                                                                    |                                                                              |                     |             |
| M Immatricolazione                                |                                                                                                    |                                                                              |                     |             |
| 🖌 Esoneri                                         |                                                                                                    |                                                                              |                     |             |
| N Dichiarazione ISEEU                             |                                                                                                    |                                                                              |                     |             |
| Pagamenti                                         |                                                                                                    |                                                                              |                     |             |

Nella maschera successiva si può scegliere tra le tipologie di ausili disponibili. Una volta effettuate le scelte cliccare 'Avanti'.

| Scelta tipologia ausilio di ir                  | nvalidità                       |
|-------------------------------------------------|---------------------------------|
| Scegliere le tipologie di ausilio per lo svolgi | mento delle prove del concorso. |
| Ausili                                          |                                 |
| Accesso carrozzina                              | ⊖ Sì ⊛ No                       |
| Affiancamento operatore (solo test<br>cartaceo) | ⊖ Sì                            |
| Calcolatrice                                    | Sì                              |
| Utilizzo lente ingrandimento software           | Sì   No                         |
| Tempo aggiuntivo                                | ⊖ Sì                            |
| Testo ingrandito                                | ⊖ Sì 🛞 No                       |
| Indietro Avanti                                 |                                 |

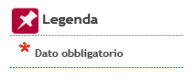

Il sistema propone quindi la conferma di iscrizione, con verifica delle informazioni relative alle scelte effettuate nelle pagine precedenti, cliccare 'Conferma e prosegui'.

| tudente                                                                | Conference Contactors Concords                          |                                                                                                    |  |  |  |  |  |  |  |
|------------------------------------------------------------------------|---------------------------------------------------------|----------------------------------------------------------------------------------------------------|--|--|--|--|--|--|--|
|                                                                        | - Concerce -                                            |                                                                                                    |  |  |  |  |  |  |  |
|                                                                        | - concerso -                                            |                                                                                                    |  |  |  |  |  |  |  |
|                                                                        | Tipologia titolo di studio                              | Laurea di Primo Livello                                                                                                    |  |  |  |  |  |  |  |
|                                                                        | Tipologia di corso                                      | Corso di Laurea                                                                                                    |  |  |  |  |  |  |  |
| Area Divervata                                                         | Descrizione                                             | LINGUE - ATENEO -                                                                                                    |  |  |  |  |  |  |  |
| Logout                                                                 | Hota                                                    | VERIFICA NEL TUO REGOLAMENTO DIDATTICO LA LINGUA DA POTER SCEGLIERE                                                                                                    |  |  |  |  |  |  |  |
| Cambia Password                                                        | _ Valido per                                            |                                                                                                    |  |  |  |  |  |  |  |
| Anagrafica                                                             | Dettaglio                                               | 56 1 - GIURISPRUDENZA                                                                                                    |  |  |  |  |  |  |  |
| Anagrafica                                                             |                                                         | E0201Q - BIOTECNOLOGIE                                                                                                    |  |  |  |  |  |  |  |
| Foto                                                                   |                                                         | E13010 SCIENZE BIOLOGICHE                                                                                                    |  |  |  |  |  |  |  |
| Massaggi                                                               |                                                         | E 1401A - SCIENZE DEI SERVIZI GIURIDICI                                                                                                    |  |  |  |  |  |  |  |
| • canali tematici                                                      |                                                         | E1501N - SCIENZE DEL TURISMO E COMUNITÀ LOCALE                                                                                                    |  |  |  |  |  |  |  |
| Segretoria                                                             |                                                         | E 1901R - SCIENZE DE LL'EDUCAZIONE                                                                                                    |  |  |  |  |  |  |  |
| Iscrizioni                                                             |                                                         | E2001R - COMUNICAZIONE INTERCULTURALE                                                                                                    |  |  |  |  |  |  |  |
| Ammissione                                                             |                                                         | E27010 - SCIENZA DEI MATERIALI                                                                                                    |  |  |  |  |  |  |  |
| Test di Valutazione                                                    |                                                         | 62702Q - SCIENZE E TECNOLOGIE CHIANCHE                                                                                                    |  |  |  |  |  |  |  |
| * Esami di Stato                                                       |                                                         | E30010 - FISICA                                                                                                    |  |  |  |  |  |  |  |
| Immatricolazione                                                       |                                                         | E3002Q - Ottica e Optometria                                                                                                    |  |  |  |  |  |  |  |
| Esoneri                                                                |                                                         | E31019 - Informatica                                                                                                    |  |  |  |  |  |  |  |
| Pagamenti                                                              |                                                         | E32010 - SCIENZE E TECNOLOGIE PER L'AMBIENTE                                                                                                    |  |  |  |  |  |  |  |
| Autocertificazioni                                                     |                                                         | E3401Q - Scienze e Tecnologie Geologiche                                                                                                    |  |  |  |  |  |  |  |
| 150 Ore                                                                | 2                                                       | E3501Q - MATEMATICA                                                                                                    |  |  |  |  |  |  |  |
| Altre attività formative                                               |                                                         | E3901N - SERVIZIO SOCIALE                                                                                                    |  |  |  |  |  |  |  |
| Corsi Elettivi                                                         |                                                         | E41018 - SCIENZE STATISTICHE ED ECONOMICHE                                                                                                    |  |  |  |  |  |  |  |
| * Borse di Studio<br>* Richiesta Duplicati                             | d                                                       | E41028 - STATISTICA E GESTIONE DELLE INFORMAZIONI                                                                                                    |  |  |  |  |  |  |  |
| Tirocini e stage                                                       | - Preferenze lingue                                     |                                                                                                    |  |  |  |  |  |  |  |
| HomePage Stage                                                         | Lingua                                                  | (David Professional Control of Control of Co |  |  |  |  |  |  |  |
| Aziende                                                                | - congress                                              | 1 11 15 16 10 10 10 10 10 10 10 10 10 10 10 10 10                                                                                                    |  |  |  |  |  |  |  |
| * Opportunità * Le mie opportunità                                     | - Categoria amministrativa e ausili di disabilità e DSA |                                                                                                    |  |  |  |  |  |  |  |
| Le mie candidature                                                     | Bichiexta auxilio disabilità o DSA                      | No                                                                                                    |  |  |  |  |  |  |  |
| <ul> <li>Le mie ricerche salvate</li> <li>Gestione tirocini</li> </ul> | Indietro Conferma e prosegui                            |                                                                                                    |  |  |  |  |  |  |  |

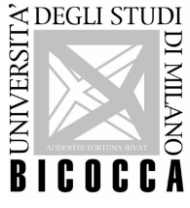

Nelle maschere successive è possibile a questo punto scegliere il turno, selezionando dalla lista proposta quello desiderato. Cliccare ' Scelta turno'.

| ALEASE STOLE                                    |                                                                              | Segreteri                              | <b>)</b>     |
|-------------------------------------------------|------------------------------------------------------------------------------|----------------------------------------|--------------|
| Studente                                        | Scelta prova                                                                 |                                        |              |
|                                                 | Sono elencate le prove del concorso che prevedono la scelta del tur<br>Prova | no da parte del candidato Turno scelto | Azioni       |
|                                                 | Prova di accertamento lingue di Ateneo                                       |                                        | Scelta turno |
| Area Riservata<br>→ Logout<br>→ Cambia Password | Indietro                                                                     |                                        |              |
| ✤ Anagrafica                                    |                                                                              |                                        |              |
| <ul> <li>Anagrafica</li> <li>Eato</li> </ul>    |                                                                              |                                        |              |
| <ul> <li>Messaggi</li> </ul>                    |                                                                              |                                        |              |
| Canali tematici                                 |                                                                              |                                        |              |
| ➤ Segreteria                                    |                                                                              |                                        |              |
| Iscrizioni                                      |                                                                              |                                        |              |
| Ammissione                                      |                                                                              |                                        |              |

#### Cliccare 'Ricerca'.

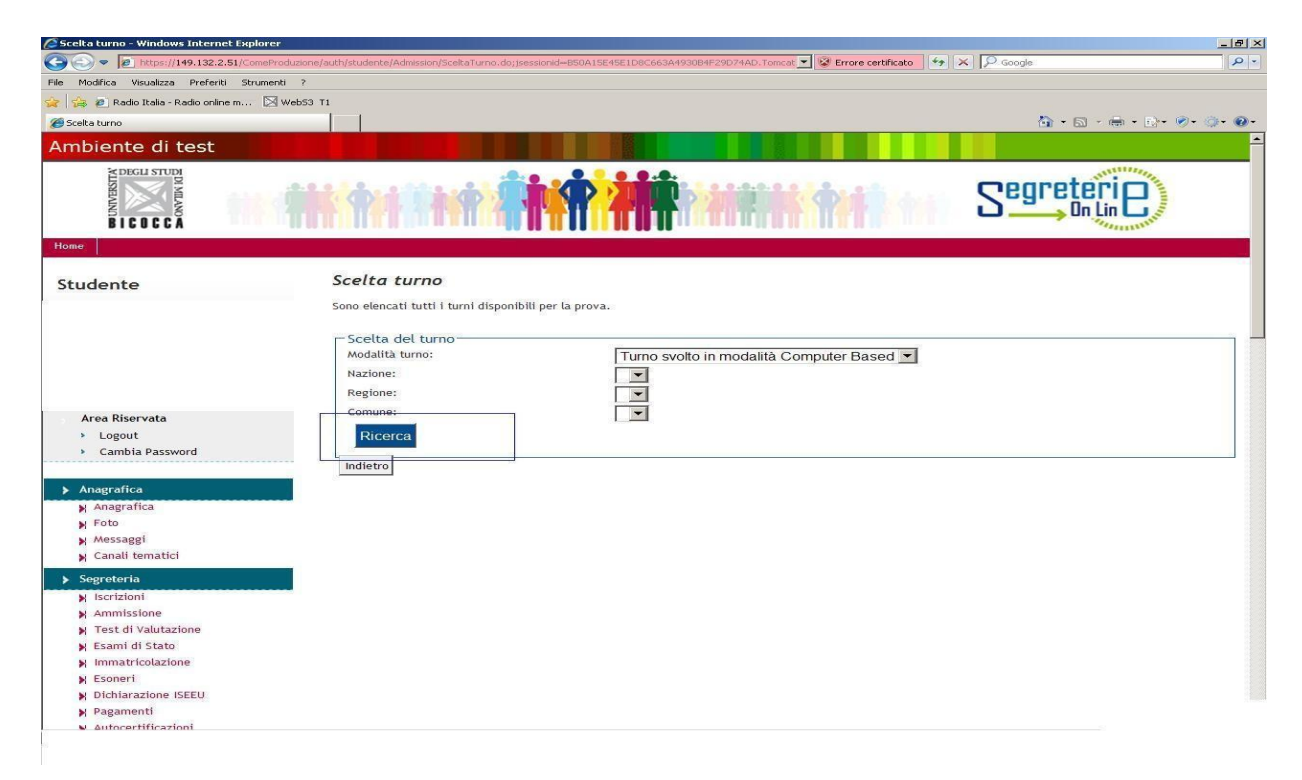

Scegliere il turno tra quelli proposti; solitamente è previsto un unico turno d'esame. Cliccare 'Conferma' sulla scelta.

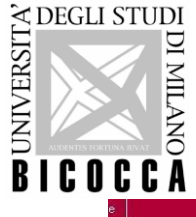

| ente                                                                                                    | Sana ala          |            |                                                |                       |            |        |          |                         |  |  |  |
|----------------------------------------------------------------------------------------------------|-------------------|------------|------------------------------------------------|-----------------------|------------|--------|----------|-------------------------|--|--|--|
|                                                                                                    | Solio ele         |            | ri turni disponibili per la prova.             |                       |            |        |          |                         |  |  |  |
|                                                                                                    | -2Celt            | a del turi | 10 -                                           |                       |            |        |          |                         |  |  |  |
|                                                                                                    | Modal             | ità turno: | Turno svolto in mod                            | lalità Computer Based | <b>Y</b>   |        |          |                         |  |  |  |
|                                                                                                    | Nazior            | ne:        | ITALIA 🔻                                       |                       |            |        |          |                         |  |  |  |
|                                                                                                    | Regio             | ne:        | Lombardia 🔻                                    |                       |            |        |          |                         |  |  |  |
|                                                                                                    | Comu              | ne:        | Milano 🔻                                       |                       |            |        |          |                         |  |  |  |
| a Riservata                                                                                                    | Rice              | erca       |                                                |                       |            |        |          |                         |  |  |  |
| .ogout                                                                                                    |                   | 10         | 5.                                             |                       |            |        |          |                         |  |  |  |
| Cambia Password                                                                                                |                   | dei turn   |                                                |                       | 202        |        |          | 20                      |  |  |  |
| erafica                                                                                                    |                   | Luogo      | Edificio                                       | Aula                  | Data       | Orario | Modalità | Data fine candidabilită |  |  |  |
| nagrafica                                                                                                    | 0                 | Milano     | U16 - Via Thomas Mann, 8 (Ingresso via Giolli) | LAB1641               | 01/12/2014 | 09:00  | СВ       | 24/11/2014 23:59        |  |  |  |
| ito                                                                                                    | 22000000          |            |                                                | 20.000                |            |        |          |                         |  |  |  |
| essaggi                                                                                                    | 0                 | Milano     | U18 - Via Podgora, Vedano al Lambro            | Laboratorio 1811      | 01/12/2014 | 10:00  | CB       | 12/11/2014              |  |  |  |
| anali tematici                                                                                                 | T a               |            |                                                |                       |            |        |          |                         |  |  |  |
| reteria                                                                                                    |                   | Milano     | U16 - Via Thomas Mann, 8 (Ingresso via Giolli) | LAB1641               | 01/12/2014 | 12:00  | СВ       | 24/11/2014 23:59        |  |  |  |
| crizioni                                                                                                    | 0                 | Milano     | U16 - Via Thomas Mann, 8 (Ingresso via Giolli) | LAB1641               | 02/12/2014 | 09:00  | СВ       | 24/11/2014 23:59        |  |  |  |
| mmissione                                                                                                    |                   |            |                                                |                       |            |        | 10880.   |                         |  |  |  |
| est di Valutazione                                                                                             | 0                 | Milano     | U16 - Via Thomas Mann, 8 (Ingresso via Giolli) | LAB1641               | 02/12/2014 | 10:30  | CB       | 24/11/2014 23:59        |  |  |  |
| ami di Stato                                                                                                   | - Characteristics |            |                                                |                       |            |        |          |                         |  |  |  |
| nmatricolazione                                                                                                | 0                 | Milano     | U16 - Via Thomas Mann, 8 (Ingresso via Giolli) | LAB1641               | 04/12/2014 | 10:30  | CB       | 24/11/2014 23:59        |  |  |  |
| The second second second second second second second second second second second second second second second s |                   | 2          | 1                                              | <u>li</u>             | 1          | 1      | 1        | 1                       |  |  |  |
| oneri                                                                                                    |                   |            |                                                |                       |            |        |          |                         |  |  |  |

Viene visualizzata la schermata della prova del concorso che prevede la scelta di un turno d'esame, cliccare 'Avanti'.

| Home                                                  |                                                                                                    |                                                                |        |  |
|-------------------------------------------------------|----------------------------------------------------------------------------------------------------|----------------------------------------------------------------|--------|--|
| Studente                                              | Scelta prova<br>Sono elencate le prove del concorso che prevedono la scelta del turno da parte del candidato |                                                                |        |  |
|                                                       | Prova                                                                                                    | Turno scelto                                                   | Azioni |  |
|                                                       | Prova di accertamento lingue di Ateneo                                                                       | turno inglese - U16 - Via Thomas Mann, 8 (Ingresso via Giolli) |        |  |
| Area Riservata<br>> Logout<br>> Cambia Password       | Indietro                                                                                                    |                                                                |        |  |
| ▶ Anagrafica                                          |                                                                                                    |                                                                |        |  |
| Anagrafica                                            |                                                                                                    |                                                                |        |  |
| Foto                                                  |                                                                                                    |                                                                |        |  |
| <ul> <li>Messaggi</li> <li>Canali tematici</li> </ul> |                                                                                                    |                                                                |        |  |

Viene quindi proposta una schermata finale, con le informazioni più importanti da ricontrollare.

#### Dopo quest'ultima conferma non sarà più possibile modificare i dati inseriti.

Cliccare 'Completa ammissione al concorso' per accedere alla schermata successiva dalla quale sarà possibile stampare la domanda di iscrizione alla prova, cliccando 'Stampa domanda di ammissione', utile come promemoria personale.

## Non è necessario presentare alcuna stampa della domanda di ammissione il giorno della prova d'esame.

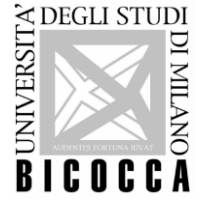

| nte                               | Conferma finale concorso L'iscrizione al concorso sta per essere finalizzata, ricordiamo che dopo quest'ultima conferma non sarà più possibile modificare i dati inseriti per questo concorso. Concorso |                                                           |  |  |
|-----------------------------------|----------------------------------------------------------------------------------------------------|-----------------------------------------------------------|--|--|
|                                   |                                                                                                    |                                                           |  |  |
|                                   |                                                                                                    |                                                           |  |  |
|                                   |                                                                                                    |                                                           |  |  |
|                                   |                                                                                                    |                                                           |  |  |
|                                   | Tipologia titolo di studio                                                                                                    | Laurea di Primo Livello                                   |  |  |
|                                   | Descrizione                                                                                                    | LINGUE - ATENEO -                                         |  |  |
| Riservata                         | Nota                                                                                                    | VERIFICA NEL TUO REGOLAMENTO DIDATTICO LA LINGUA DA POTER |  |  |
| out                               | 1                                                                                                    | SUEGLIERE                                                 |  |  |
| nbia Password                     | Valido per                                                                                                    |                                                           |  |  |
| -86-                              |                                                                                                    |                                                           |  |  |
| afica                             | Dettaglio                                                                                                    | 581 - GIURISPRUDENZA                                      |  |  |
| grafica                           | 10<br>10                                                                                                    | E0201Q - BIOTECNOLOGIE                                    |  |  |
|                                   |                                                                                                    | E1301Q - SCIENZE BIOLOGICHE                               |  |  |
| aggi                              |                                                                                                    | E1401A - SCIENZE DEI SERVIZI GIURIDICI                    |  |  |
|                                   |                                                                                                    | E1501N - SCIENZE DEL TURISMO E COMUNITÀ LOCALE            |  |  |
| eria                              |                                                                                                    | E1901R - SCIENZE DELL'EDUCAZIONE                          |  |  |
| zioni                             |                                                                                                    | E2001R - COMUNICAZIONE INTERCULTURALE                     |  |  |
| di Valutaniana                    | 60<br>                                                                                                    | E2701Q - SCIENZA DEI MATERIALI                            |  |  |
| oi valutazione                    |                                                                                                    | E2702Q - SCIENZE E TECNOLOGIE CHIMICHE                    |  |  |
| atricolazione                     | 50                                                                                                    | E30010 - FISICA                                           |  |  |
| eri                               | 8                                                                                                    | E30020 - Ottica e Optometria                              |  |  |
| iarazione ISEEU                   | 8                                                                                                    | E31010 - Informatica                                      |  |  |
| imenti                            |                                                                                                    | E32010 - SCIENZE E TECNOLOGIE PER L'AMBIENTE              |  |  |
| certificazioni                    |                                                                                                    | E3/010 - Scienze e Tecnologie Geologiche                  |  |  |
| Ore                               | <u> </u>                                                                                                    | ESTOTQ SCIENCE CONTROL                                    |  |  |
| attività formative                | Ø                                                                                                    |                                                           |  |  |
| i Elettivi                        | 5                                                                                                    |                                                           |  |  |
| e di Studio                       | 87                                                                                                    |                                                           |  |  |
| iesta pupilicati                  |                                                                                                    | E41028 - STATISTICA E GESTIONE DELLE INFORMAZIONI         |  |  |
| ni e stage                        | Preferenze lingue                                                                                                    |                                                           |  |  |
| ePage Stage                       |                                                                                                    |                                                           |  |  |
| nde                               | Lingua                                                                                                    | INGLESE                                                   |  |  |
| ur cum ta                         |                                                                                                    |                                                           |  |  |
| ne opportunita<br>vie candidature | <ul> <li>Categoria amministrativa e ausili di disabilit</li> </ul>                                                                                                    | á e DSA                                                   |  |  |
| no canalaatare                    | <ul> <li>Meson and the statement of the Western Control of the statement of the statement</li> </ul>                                                                                                    |                                                           |  |  |

### E' IMPORTANTE RICORDARE CHE:

- Non è possibile cancellare la propria iscrizione alla prova d'esame una volta effettuata;
- Prima di selezionare la lingua, verificare nel proprio Regolamento Didattico la lingua da dover sostenere;
- Il turno scelto, una volta confermato, non è più modificabile;
- Chi non è in regola con il pagamento delle tasse, per l'anno accademico relativo all'apertura della prova d'esame, non vi si può iscrivere;
- La ristampa della domanda di iscrizione è disponibile accedendo all'area riservata al link <u>https://s3w.si.unimib.it/Home.do</u> selezionando 'Test di Valutazione' e quindi selezionando la prova di lingua specifica, cliccando "Stampa domanda di ammissione'.
- E-mail di riferimento: segreteria.lingue@unimib.it

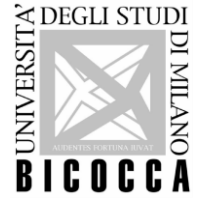

#### AL TERMINE DELLA PROVA D'ESAME

Si chiarisce che al termine della prova viene visualizzato sullo schermo il voto ottenuto che è calcolato parametrando la <u>scala tra 0 e 318 per la lingua inglese e fra 40 a 400 per le</u> <u>altre lingue (cfr. tabella a fine documento)</u>, insieme all'indicazione del livello <u>CEFR</u> raggiunto (Common European Framework of Reference for Languages).

Entro <u>3 settimane</u> dallo svolgimento della prova UPIFOL provvede al caricamento dell'esito richiesto sul libretto *online* e lo comunica a SeSDDSA (Servizio per gli Studenti con Disabilita' e Dsa).

Si comunicano le Tabelle di equivalenza tra il voto e il livello relativo al Common European Framework of Reference for Languages (CEFR), delle lingue disponibili per lo svolgimento della prova d'esame:

#### INGLESE

| Punteggio ottenuto | Livello |
|--------------------|---------|
|                    | A1      |
| Da 0 a 99          | A2      |
| Da 100 a 139       | B1      |
| Da 140 a 253       | B2      |
| Da 254 a 318       | C1      |
|                    | C2      |

#### FRANCESE/ SPAGNOLO/TEDESCO/ITALIANO

| Da  | А   | Livello |
|-----|-----|---------|
| 1   | 39  | A0      |
| 40  | 115 | A1-     |
| 116 | 164 | A1      |
| 165 | 219 | A2      |
| 220 | 269 | B1      |
| 270 | 329 | B2      |
| 330 | 369 | C1      |
| 370 | 400 | C1+     |